# Joining the Virtual District Annual Celebrations via ZOOM Webinar

If this is your first time using any ZOOM product, download the ZOOM desktop client or mobile app from this link: https://zoom.us/download

• Alternatively, once you click on the webinar link you should be asked to download the app to your device

### Register with ZOOM to receive link to your District Annual Celebration

You will receive an email inviting you to register for the Webinar. This is a security feature which will generate a unique link for you to join.

- 1. Click on the link (See Sample below)
- 2. Type your first and last name and your email address into the boxes

| Hi there,                                                                       |                               |
|---------------------------------------------------------------------------------|-------------------------------|
|                                                                                 | SAMPLE                        |
| You are invited to a Zoom webinar.                                              |                               |
| When: May 26, 2020 11:00 AM Eastern Time (US and Canada)                        |                               |
| Topic: CS Test H/M/S                                                            |                               |
|                                                                                 |                               |
| Register in advance for this webinar:                                           |                               |
| https://us02web.zoom.us/webinar/register/WN_QhiPaRRITzOiYmOHvIRE                | lw                            |
|                                                                                 |                               |
|                                                                                 |                               |
| After registering, you will receive a confirmation email containing information | on about joining the webinar. |

### Using a Webinar Link to Join

#### 1. Click on the link provided in the email for the event - SEE SAMPLE INVITATION BELOW

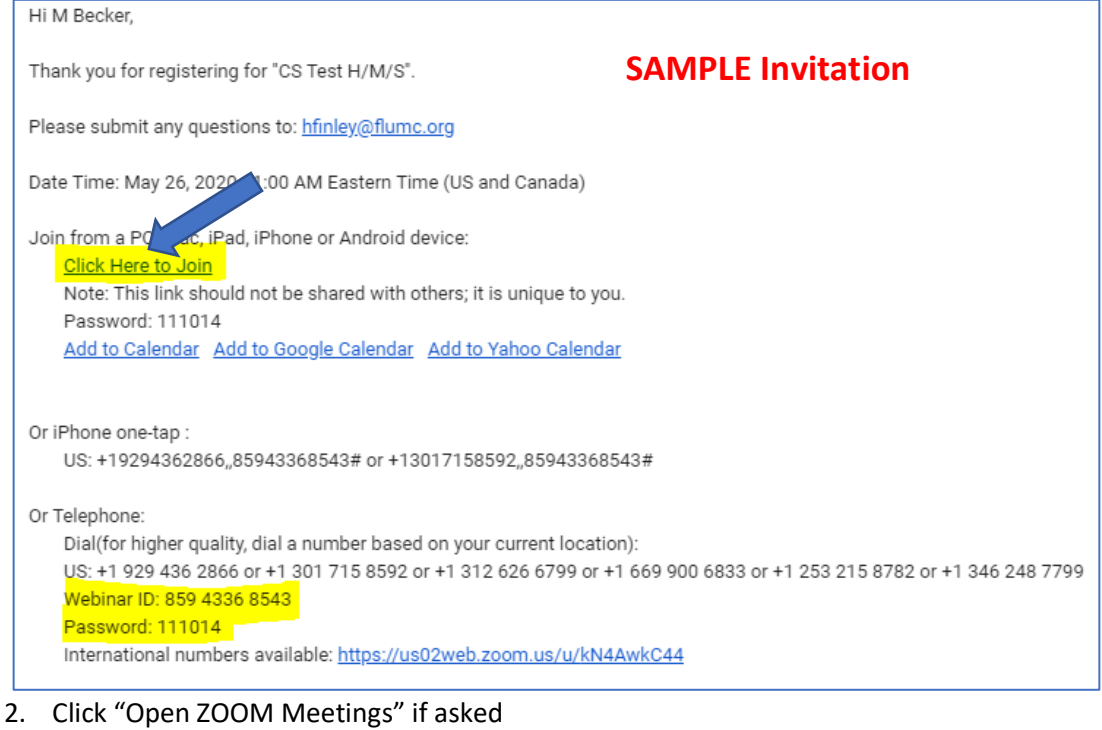

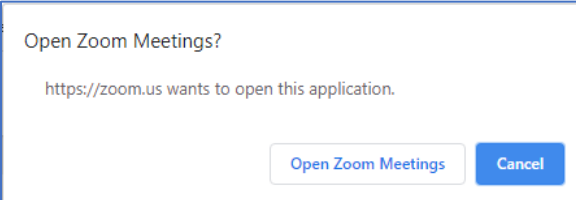

## Once in the Webinar

The tool bar will be at the bottom of your screen on a computer. You may need to move your mouse to see it. On a phone some controls are at the bottom of the screen, others may be on the top. Touch your screen to see the toolbar.

In the tool bar, you can change and test your audio settings. By default, the organizer will have muted all attendees.

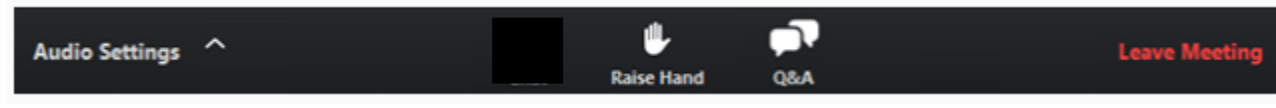

We will not be using the Chat or Raise Hand feature for the District Celebrations

#### You can enter questions using the Q&A feature

Use the Q&A if you request to speak – please state question and desire to speak

| The second second second second second second second second second second second second second second second se | A, you will see a reply in the Qar | A WINDOW. |
|----------------------------------------------------------------------------------------------------|------------------------------------|-----------|
| 000                                                                                                    | Q&A                                |           |
| You asked:<br>What happens when I raise r                                                                       | 18:03 18:03                        |           |
| Molly Parker answered:<br>I can take you off of mute.                                                           | 18:04                              |           |
|                                                                                                    |                                    |           |
| Please input your question                                                                                      |                                    |           |

## Polling

If you are using a phone, you will need to download the ZOOM app in order to submit polls. Audio callers are not able to vote.

Click your answer choice Click submit

#### Additional Help

https://support.zoom.us/hc/en-us/articles/115004954946-Joining-and-participating-in-a-webinar-attendee-